# MySQL Serverサイバーセキュリティのアップデ ート Windows 10 OS

インストールガイド

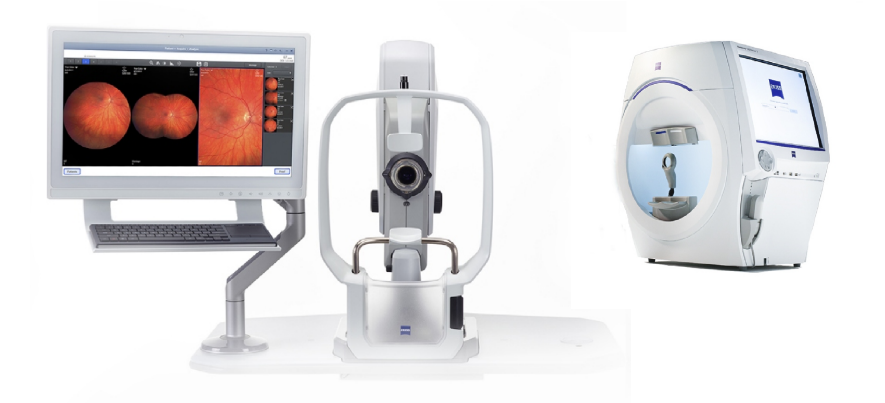

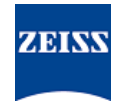

#### Copyright

© 2024, Carl Zeiss Meditec, Inc., Dublin, CA

#### 商標

本文書に記載されているすべての Zeiss 製品は、米国またはその他 の国における Carl Zeiss Meditec, Inc. の登録商標または商標で す。

本文書で使用するその他すべての商標は、それぞれの所有者の財産で す。

### 特許

www.zeiss.com/meditec/us/imprint/patents.html

## 目次

| 1   | アップデートについて            | 5 |
|-----|-----------------------|---|
| 2   | アップデートのダウンロードとインストール  | 7 |
| 2.1 | インストールに関するトラブルシューティング | 8 |

このページは空欄です。

MySQL Serverサイバーセキュリティのア ップデート

## 1 アップデートについて

MySQL Serverやその他のコンポーネントの脆弱性により、攻撃者 が複数のプロトコルを介してシステムのセキュリティを侵害する可能 性があります。 8.0.30以前のバージョンのMySQLがこれに該当し ます。 攻撃者がこれらの脆弱性を悪用することで、任意コードの実 行、サービス拒否(DoS)攻撃、機密情報への無許可アクセス権の取 得などが可能になります。

これらの脆弱性に対処するため、ZEISSでは、承認済みパッチを適用 してMySQLをバージョン8.0.39にアップデートすることをお勧め します。 ZEISSではこれらの脆弱性がCLARUS製品およびHFA3 製品に及ぼす影響を分析いたしました。このパッチは以下に示すソフ トウェアバージョンに適用することができます。

| 製品                      | Windowsバージョ | ソフトウェアバージ |
|-------------------------|-------------|-----------|
|                         | ン           | ョン        |
| CLARUS 500/700          | Windows 10  | 1.1.4以降   |
| CLARUS レビュー             | Windows 10  | 1.1.4以降   |
| HFA3<br>860/850/840/830 | Windows 10  | 1.6以降     |

CLARUSレビューステーションでレビューソフトウェアをアンイン ストール/再インストールした場合、パッチを適用し直す必要があり ます。

このページは空欄です。

MySQL Serverサイバーセキュリティのア ップデート

|    | 2 アップデートのダウンロードとインストー<br>ル                                                                                                    |
|----|----------------------------------------------------------------------------------------------------|
| 注記 | このプロセス中にいずれかのZEISSアプリケーションを実行すると、<br>インストールが中断され、エラーが発生します。                                                                                |
|    | ► インストールを実行する前に、ZEISSアプリケーションをすべて<br>終了してください。                                                                                             |
|    | ▶ アップデートが完了するまで、これらのアプリケーションを起動<br>しないでください。                                                                                               |
| 要件 | <ul> <li>☑ Windowsデスクトップが開いた状態で、装置またはレビューステ<br/>ーションが稼動している。</li> </ul>                                                                    |
|    | ☑ NTFS形式でフォーマットされセキュリティ保護されたUSBフラッシュドライブがある、または共有ネットワークフォルダがある。                                                                            |
|    | ☑ コンピューターがインターネットに接続されている。                                                                                                    |
| 方法 | <ol> <li>コンピューターでhttps://www.zeiss.com/cybersecurity<br/>からMySQLupdaterをダウンロードします。</li> </ol>                                              |
|    | <ol> <li>ダウンロードしたファイルをUSBフラッシュドライブまたはネットワークフォルダにコピーします。</li> </ol>                                                                         |
|    | <ol> <li>装置またはレビューステーションで、エクスプローラーを開きます。</li> </ol>                                                                                        |
|    | <ol> <li>(HFA3のみ) Ctrl + Alt + Delを押してサインアウトした<br/>後、ITAdministratorユーザーとして再びログインし、<br/>Windowsデスクトップにアクセスしてエクスプローラーを開き<br/>ます。</li> </ol> |
|    | 5. <b>MySQLupdater</b> を保存したUSBドライブまたはネットワーク<br>フォルダに移動します。                                                                                |
|    | 6. MySQLupdaterをローカルドライブに解凍して開きます。                                                                                                    |
|    | 7. setup.exeをダブルクリックします。                                                                                                    |
|    | 8. InstallShield Wizard画面が表示されるのを待ちます。                                                                                                    |
|    | 9. Next(次へ)をクリックします。                                                                                                    |
|    | 10. Install(インストール)をクリックします。                                                                                                    |
|    | 11.インストールが完了すると、Completion(完了)画面が表示されます。                                                                                                   |
|    | 12. <b>Finish(終了)</b> をクリックします。                                                                                                    |
| 結果 | <ul> <li>✓ MySQL Serverがバージョン8.0.39にアップデートされます。</li> </ul>                                                                                 |

2660021185878 Rev. A

# 2.1 インストールに関するトラブルシューティング

| 問題/原因                                                                                                    | 解決策                                                                                                    |
|----------------------------------------------------------------------------------------------------|----------------------------------------------------------------------------------------------------|
| エラーメッセージ:「Error occurred while<br>running MySQLUpdater. Rolling back to                                                         | <ul> <li>アップデートを実行する前と実行中は、ZEISSア<br/>プリケーションをすべて終了してください。</li> </ul>                                                              |
| the original version. (MySQLUpdaterの実行<br>中にエラーが発生しました。元のバージョンにロールバ<br>ックしています。) 」                                              | <ul> <li>ファイル権限を確認してください。 アップデート<br/>を実行するユーザーは、完全な読み取り/書き込<br/>みアクセス権を持っている必要があります。</li> </ul>                                    |
| このエラーは、MySQLファイルにアクセスするシス<br>テムプロセスやその他のアプリケーションからの干渉に<br>たり発生した可能性があります                                                        | <ul> <li>詳細については、以下のインストーラのログを参<br/>照してください。</li> </ul>                                                                            |
| レビューステーションでこのエラーが発生した場合は、<br>ディスク領域不足が原因である可能性があります。                                                                            | - HFA3デバイス : D:\MySQLData<br>\MySQLupdaterLogs<br>\MySQLupdater <date_time>.log</date_time>                                        |
| インストーラにより、直前のバージョンにロールバック<br>されます。                                                                                              | - CLARUSデバイス : D:\Data\MySQL<br>\MySQLupdaterLogs<br>\MySQLupdater <date_time>.log</date_time>                                     |
|                                                                                                    | - CLARUSレビューステーション: C:<br>\ProgramData\Carl Zeiss Meditec<br>\Review\MySQLupdaterLogs<br>\MySQLupdater <date_time>.log</date_time> |
|                                                                                                    | <ul> <li>レビューステーションのみ: c:ドライブに1GB<br/>の追加の空き領域を確保 してください。</li> </ul>                                                               |
|                                                                                                    | <ul> <li>必要に応じて不要なファイルを削除したり、項</li> <li>目を外部ストレージに転送したりします。</li> </ul>                                                             |
| エラーメッセージ: 「Error occurred during<br>rollback, please contact Zeiss service. (ロー<br>ルバック中にエラーが発生しました。ZEISSサービス<br>にお問い合わせください。)」 | <ul> <li>ZEISSサービスにお問い合わせください。お住ま<br/>いの国のZeissのお問い合わせ先はWebサイト<br/>(https://www.zeiss.com/med.</li> </ul>                          |

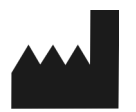

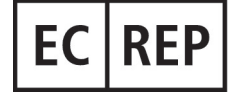

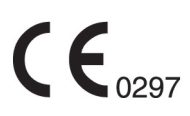

#### Carl Zeiss Meditec, Inc.

5300 Central Parkway Dublin, CA 94568 USA フリーダイヤル: 1-800-341-6968 電話: 1-925-557-4100 ファックス: 1-925-557-4101 インターネット: https://www.zeiss.com/med 電子メール: info.meditec@zeiss.com

Carl Zeiss Meditec AG Goeschwitzer Strasse 51-52 07745 Jena Germany 電話: +49 36 41 22 03 33 ファックス: +49 36 41 22 01 12 インターネット: https://www.zeiss.com/med 電子メール: info.meditec@meditec.zeiss.com 2660021185878 Rev. A ja リリース日 (YYYY-MM-DD): 2024-12-03 ソフトウェア バージョン: HFA3 1.6; CLARUS 1.1.4, 1.2 *仕様は予告なく変更される場合があります。* 

2660021185878 Rev. A